## **Inventory:**

## Move Inventory Within a Holding Point (HPL to HPL)

QRC

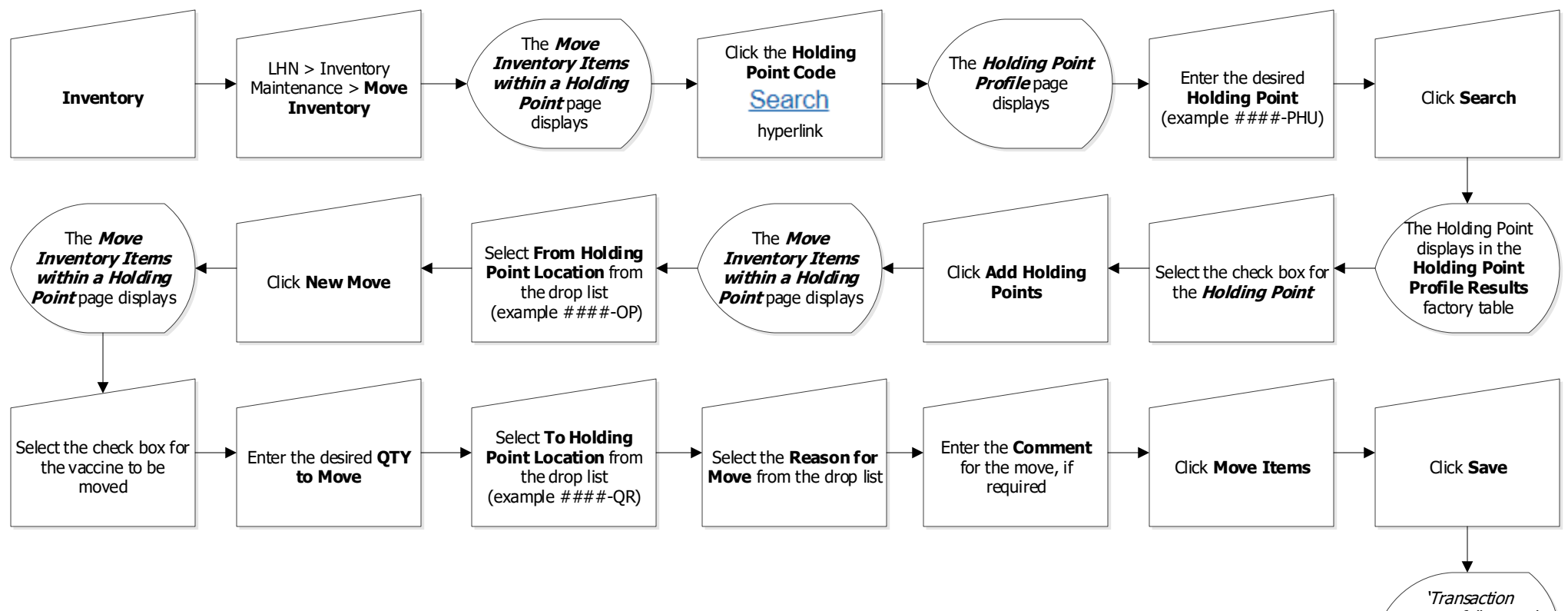

successfully saved with transaction ID ##'message displays

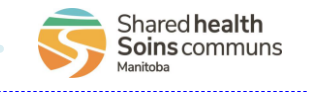

2022-06-21 v1